## **Certifying Your Own Effort**

## **Open Academica and click on "Employee Resources"**

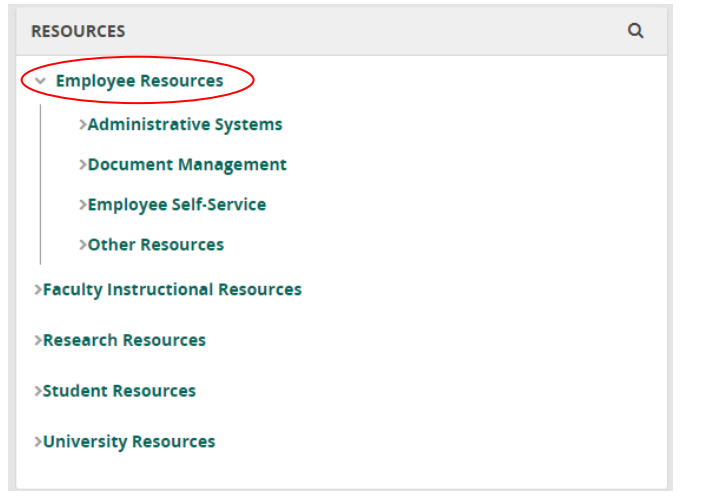

## Click on "Employee Self-Service"

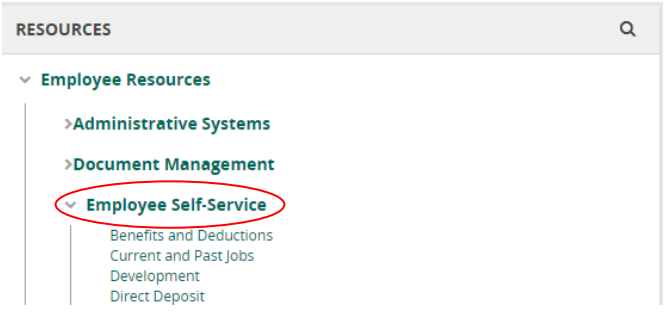

## Click on "Effort Certification"

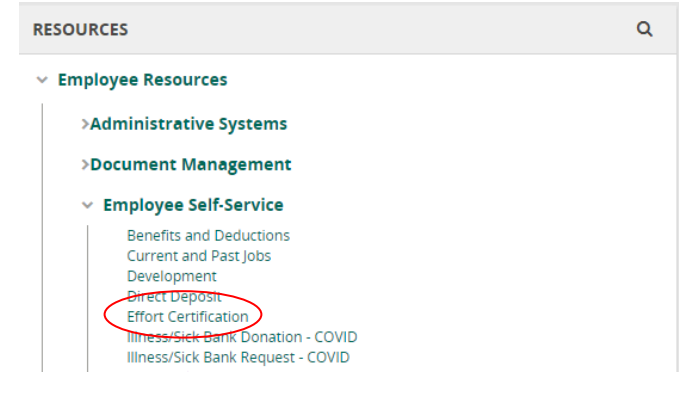

## Click on "Certify My Effort"

 Employee Dashboard
 • Effort Certification
 • Certify My Effort

 Certify My Effort
 • Certify Reports

3.

4.

This will generate a list of your records for ceritifcation. Double-click on a record "awaiting certification" and certify or request changes.

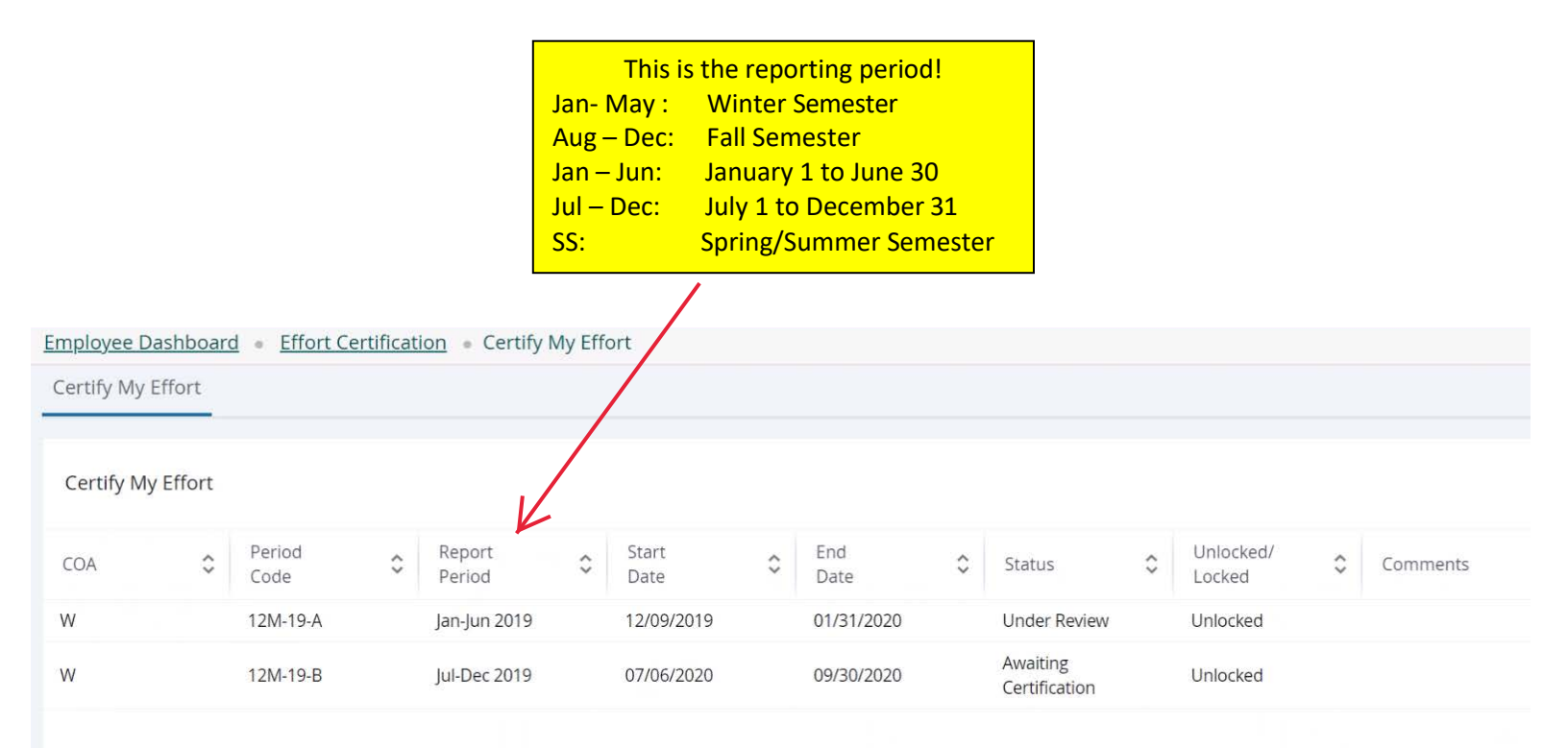

Double-click a record in the list to view Effort Report

| Effort Report Pay Period Summary (                                                                                | Comments Routing Queue                                              |                                    |                                    |                                     |              |
|----------------------------------------------------------------------------------------------------|---------------------------------------------------------------------|------------------------------------|------------------------------------|-------------------------------------|--------------|
| Sponsored                                                                                                    | 1.                                                                  |                                    | 2.                                 | 3.                                  | 4.           |
| Grant                                                                                                    |                                                                     | Fund                               | Effort Category                    | Charge Type                         | Effort       |
| 25SXM Planning Study for Transportation/Transmit Options Between the WSU and Macomb Community College<br>Campuses |                                                                     | 117Q3K VCS 25SXM1 Kresge<br>411111 | PUBLIC Public<br>Service           | COST_SHARE                          | 4.23         |
|                                                                                                    |                                                                     |                                    | Tot                                | tal Sponsored Ac                    | tivity 4.23% |
| Non Sponsored                                                                                                    |                                                                     | 7.                                 | 8.                                 | 9.                                  |              |
|                                                                                                    |                                                                     |                                    |                                    |                                     |              |
| Fund <b>5.</b>                                                                                                    | Organization <b>6.</b>                                              | Effort Category                    | Charge Type                        | Effort                              |              |
| Fund <b>5.</b><br>111780 VP Academic Affairs                                                                      | Organization <b>6.</b><br>32A11 Off of the VP for Acad Affrs & Prvt | Effort Category                    | Charge Type<br>DIRECT              | Effort<br>95.77                     |              |
| Fund     5.       111780 VP Academic Affairs                                                                      | Organization <b>6.</b><br>32A11 Off of the VP for Acad Affrs & Prvt | Effort Category                    | Charge Type<br>DIRECT<br>Total Nor | Effort<br>95.77<br>n Sponsored Acti | vity 95.77%  |

## Allocation of Effort: Sponsored: Non-Sponsored

### Sponsored:

- 1. Applicable funding grant/fund
- 2. Effort Category
- 3. Charge Type
- 4. Percentage Effort

## Non-Sponsored:

- 5. Fund
- 6. Funding Organization

**Request Changes** 

Certify

Add New Funding

- 7. Effort Category
- 8. Charge Type
- 9. Percentage of Effort

# **Total Effort must equal 100%**

Actions within the Effort Report

5.

Request Changes Certify Add New Funding Save

 Request Changes opens email dialog to convey changes to the record. If incorrect, click to contact department administrator for corrective action

## - OR -

 Certify should be selected when Effort Report information is correct and ready for submission

| Certify                                                                                                    | ×   |
|----------------------------------------------------------------------------------------------------|-----|
| l certify the allocation of salary to the sponsored projects listed reasonably reflects the time spent on each project for certification period. | the |
| Cance                                                                                                    | ee  |

**Effort Report Overview** section outlines pertinent information regarding an individual's Effort Report:

### **Report Status and Important Dates**

Effort Report Overview

#### **Report Status**

12M-18-A Jan-Jun 2018 November 26, 2018 - January 31, 2019

Awaiting Certification - Unlocked

#### Important Dates

Begin Pre-Review November 12, 2018 Certification Period November 26, 2018 to January 31, 2019 Post Review End

### Associated Pay Dates

#### Pay Dates

BW - 2 January 01, 2018-January 14, 2018 BW - 3 January 15, 2018-January 28, 2018 BW - 4 January 29, 2018-February 21, 2018 BW - 5 February 12, 2018-February 25, 2018 BW - 6 February 26, 2018-March 11, 2018 BW - 7 March 12, 2018-March 25, 2018 BW - 7 March 26, 2018-April 08, 2018 BW - 8 March 26, 2018-April 08, 2018 BW - 9 April 09, 2018-April 22, 2018 BW - 10 April 23, 2018-May 06, 2018 BW - 10 April 23, 2018-May 20, 2018 BW - 11 May 07, 2018-May 20, 2018 BW - 12 May 21, 2018-June 03, 2018 BW - 13 June 04, 2018-June 17, 2018 BW - 14 June 18, 2018-July 01, 2018

# Funding Chart provides a visual of funding sources

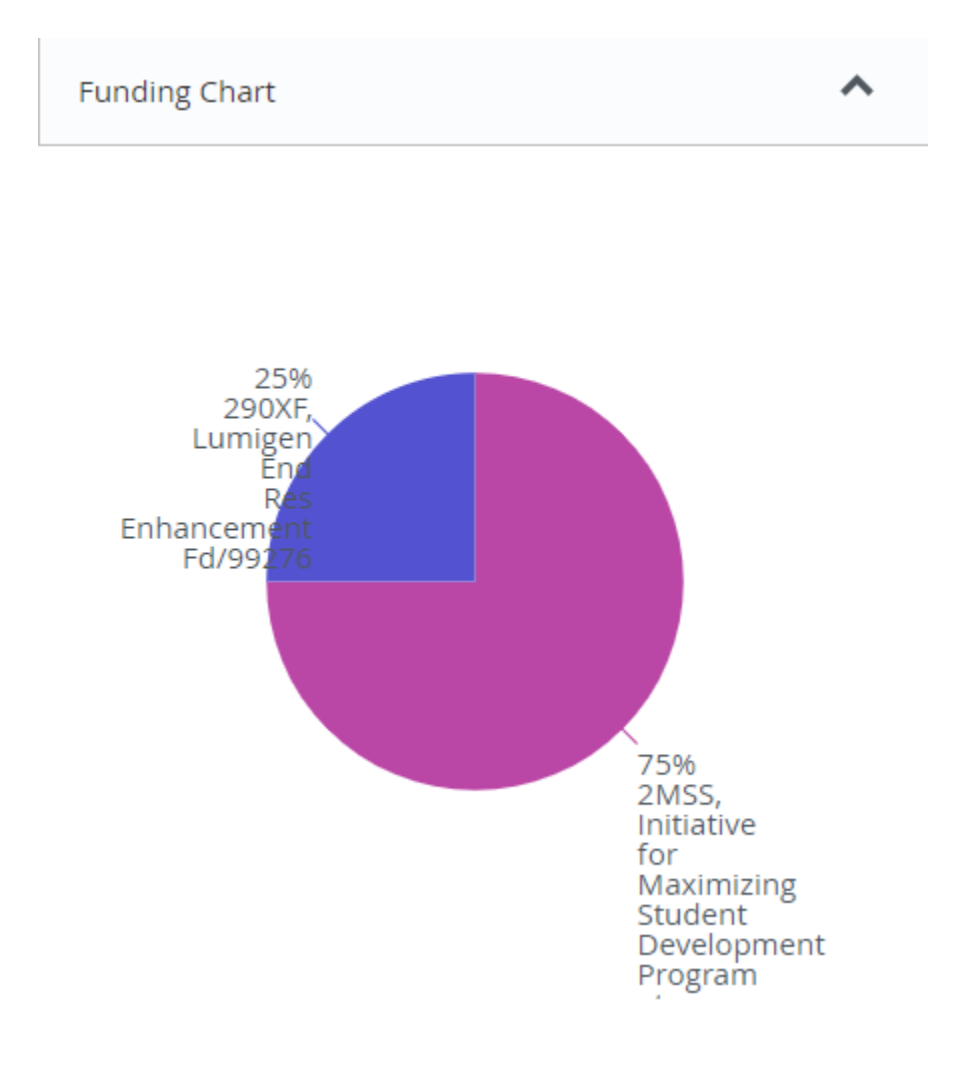